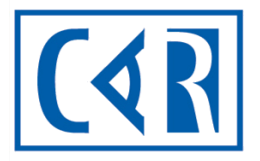

Canadian Association of Radiologists

# Mammography

## Accreditation

## Program

**MAP - Guide** 

**Radiologist CPD and Forms** 

## **TABLE OF CONTENTS**

| TABLE O | F CONTENTS                                                                | 1 |
|---------|---------------------------------------------------------------------------|---|
|         |                                                                           |   |
| 1.1     | MAMMOGRAPHY ACCREDITATION PROGRAM – PERSONAL PROFILE                      | 2 |
| 1.2     | MAMMOGRAPHY ACCREDITATION PROGRAM – PERSONAL CPD REQUIREMENTS             | 2 |
| 1.3     | MAMMOGRAPHY ACCREDITATION PROGRAM – ADDING CPD ACTIVITIES TO YOUR PROFILE | 3 |
| 1.4     | REQUESTS - ANNUAL FORMS FOR COMPLETION                                    | 4 |
| 1.5     | QUESTIONS                                                                 | 6 |
|         |                                                                           |   |

### 1.1 MAMMOGRAPHY ACCREDITATION PROGRAM – PERSONAL PROFILE

The CAR MAP has provided you with a professional online account at <u>accred.car.ca</u>, where you are be able to keep track of your required Continuing Professional Development (CPD) credits and complete the required annual forms to fullfill the conditions for your approval within the MAP. Your approval status is carried across all facilities. Only MAP approved radiologists can interpret images from a MAP accredited unit.

The following guide overviews the sections of Continuing Professional Development (CPD) credits, the Consent to Participate form, the Annual Reads form and the Home Workstation form.

First time logging in? Go to accred.car.ca, click on "can't log in" at the bottom of the login window and the system will let you set your password.

## **1.2 MAMMOGRAPHY ACCREDITATION PROGRAM – PERSONAL CPD** REQUIREMENTS

Radiologists must document 15 continuing professional development (CPD) breast related credits completed within the past 36 months. A minimum of 7.5 of those credits must be from accredited activities and substantiated with certificates of completion. In the CPD Information section of your profile's Home page, you will see your total number of qualifying (completed within the past 36 months) accredited and non-accredited CPD credits.

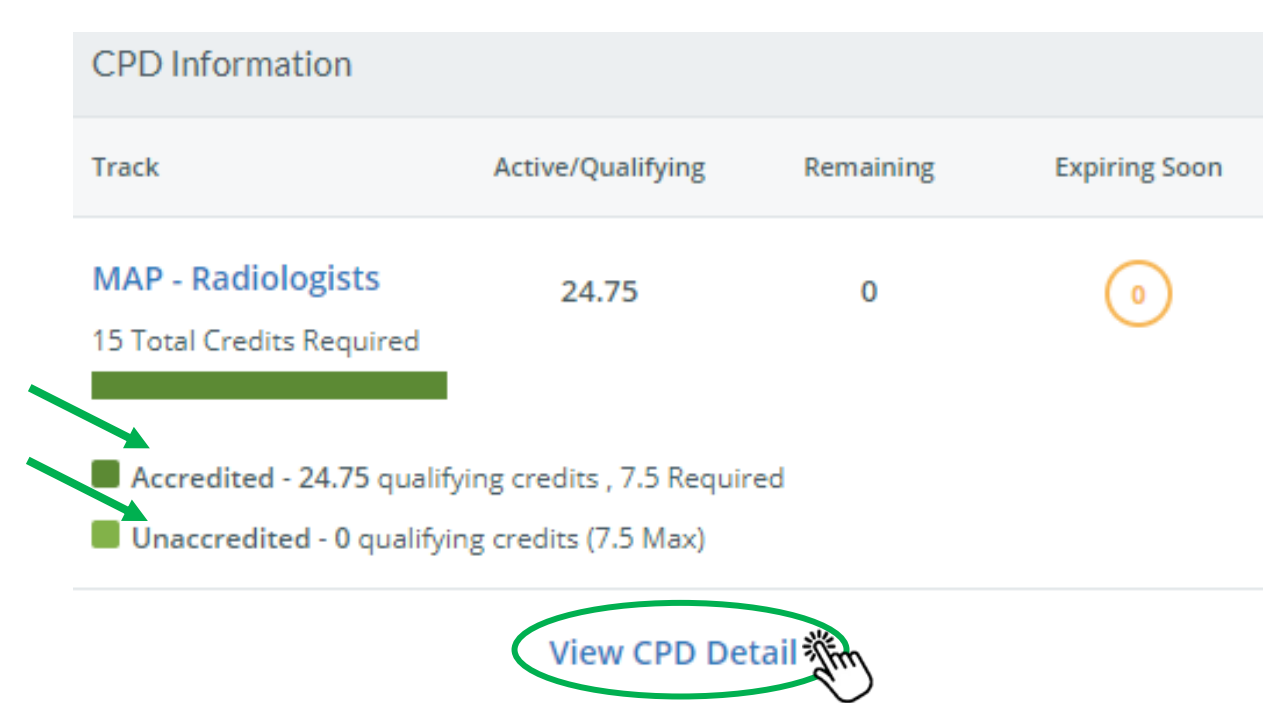

To view your CPD activities or add new CPD activities to your profile, click on "View CPD Detail"

## **1.3 MAMMOGRAPHY ACCREDITATION PROGRAM – ADDING CPD** ACTIVITIES TO YOUR PROFILE

#### Click on "Add Activity"

| Home         | Affiliations                                                             | My Profile         | CPD Info  | Processes    | Standards       | Documents                      |  |            |            |                 |
|--------------|--------------------------------------------------------------------------|--------------------|-----------|--------------|-----------------|--------------------------------|--|------------|------------|-----------------|
| Mammog       | Mammography Accreditation Program                                        |                    |           |              |                 |                                |  |            |            |                 |
| MAP/PA       | MAP/PAM Radiologists/Radiologistes                                       |                    |           |              |                 |                                |  |            |            |                 |
| 24.75        | 24.75 0 O Category Activity Completion Date Expiration Date Credit Value |                    |           |              |                 | Credit Value                   |  |            |            |                 |
| Active/Qual  | ifying Remaini                                                           | ng Expiring        | oon Accre | dited/Agréés | Conference - Ac | ccredited / Conférence agréée  |  | 05/02/2021 | 05/02/2024 | 24.75 \varTheta |
| 15 Total Cre | edits Required                                                           |                    | _         |              | CAR 2021 ASM    |                                |  |            |            |                 |
|              |                                                                          |                    |           |              | Evidence        |                                |  |            |            |                 |
| Accredit     | ed/Agréés - 24.7                                                         | 5 qualifying crea  | its,      |              | car-ASM21-cert  | ificate-attendance-form-v1.pdf |  |            |            |                 |
| 7.5 Requ     | ired                                                                     |                    |           |              |                 |                                |  |            |            |                 |
| Unaccre      | dited/Non agréé                                                          | s - 0 qualifying o | redits 🕀  | Add Activity | 1 mg            |                                |  |            |            |                 |

#### Select Category Type – Accredited or Non-Accredited

| Category |   |  |
|----------|---|--|
| Select   | ~ |  |

Select **Activity** Type – A default list of activities is provided. The Activity selection will prompt the subsequent required fields to open. The certificate of completion from an accredited activity is required and must be uploaded.

Activity

Select category with activity options

Enter Hours (non-accredited activity) or Total Credits (accredited activity)

| Hours | Total Credits |
|-------|---------------|
|       |               |

Click on the **Completion** field and select the date as listed on your certificate of completion (accredited activity) or the date of the activity was completed (non-accredited activity).

| Completion   |  |  |
|--------------|--|--|
| 1000<br>1000 |  |  |

Name: Enter the title of the activity and the activity provider.

Name

**Evidence** – <u>Mandatory for all accredited activities</u>. Drag or upload the certificate of completion.

| ame |                                                 |
|-----|-------------------------------------------------|
|     |                                                 |
| C   | Drag or Upload your Evidence of Completion here |

Click Save once you have populated all required fields.

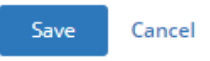

Once an activity is saved, you will not be permitted to make any edits. For any submission errors, you

will need to remove the activity by clicking the  $\Theta$  icon. Should you need to re-submit the activity enter a new activity using the **Add Activity** button.

| Activity                    | Completion Date | Expiration Date | Credit Value |
|-----------------------------|-----------------|-----------------|--------------|
| Breast Symposium 2021 - CAR | 06/01/2021      | 06/01/2024      | 6.75 💿 🔶     |

### **1.4 REQUESTS - ANNUAL FORMS FOR COMPLETION**

Request forms are required to be completed annually as part of the approval process and are accessible through the home page **Requests** area.

Use the dropdown list provided, select the form, and click **Submit** to open the form.

| Requests                  |                                     |          |
|---------------------------|-------------------------------------|----------|
| Please select the request | you would like to submit            | ~ Submit |
| Please select the request | you would like to submit            | 1lm      |
| MAP/PAM - Personal Wor    | kstation/Poste de travail personnel | Processi |
| MAP/PAM Annual Reads/     | ectures Annuelles                   | rocessin |
| MAP/PAM - MRT Consent     | to participate/TRM Consentement     |          |

#### **REQUIRED FORMS TO COMPLETE:**

- MAP/PAM Radiologist Consent/Consentement du radiologiste
- MAP/PAM Annual Reads/Lectures annuelles
- MAP/PAM Personal Home Workstation/Poste de travail personnel (if applicable)\*

Once a form is completed, click **Submit** or **Save** if you are not ready to submit but want to save your details. You will be able to return to the form to make edits/updates. If **Abandon** is selected, your details will not be saved and the form removed from your list of forms created. The **X** at the top right-hand side of the form will close the form without saving any details.

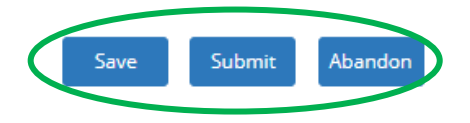

If you have saved your form the status will be listed as **Processing**. You will need to return to the form and click **Submit** to have the status update to **Completed**. You will be able to view the completed form, but unable to make any changes. If any changes are needed, contact <u>map@car.ca</u>.

| Requ | ests                                                                               |   |            |
|------|------------------------------------------------------------------------------------|---|------------|
| Plea | se select the request you would like to submit                                     | ~ | Submit     |
|      | MAP/PAM Annual Reads/lectures Annuelles<br>Created on 06/25/2021                   |   | Processing |
|      | MAP/PAM - Personal Workstation/Poste de travail personnel<br>Created on 06/25/2021 |   | Processing |
|      | MAP - Radiologist Consent to Participate<br>Created on 06/24/2021                  |   | Processing |

#### \*MAP – Personal Workstation/Poste de travail personnel Form

If you are working from a home workstation(s) you are required to complete this form.

• To add a home workstation Click Add additional workstation

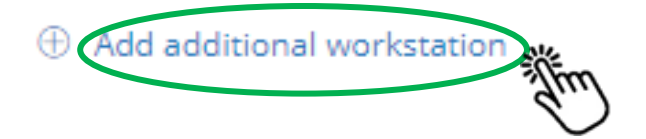

#### • Complete the requested fields

| Response                                                         |                                                                 |                                                          |
|------------------------------------------------------------------|-----------------------------------------------------------------|----------------------------------------------------------|
| Please add at least ONE entry. If you have more than 1 worksta   | tion, please add an entry for each workstation                  |                                                          |
| Radiologist Review Workstation Identifier                        | Number of diagnostic monitors                                   | Are your diagnostic monitors Identical?                  |
|                                                                  |                                                                 | ○ Yes ○ No ○ N/A Clear                                   |
| PACS/Image Display software make (eg. Agfa Impact, McKesson      | PACS/Image display software version (eg. 2.4)                   |                                                          |
| Radiology)                                                       |                                                                 |                                                          |
|                                                                  |                                                                 | 1                                                        |
| Diagnostic Monitor Brand                                         | Diagnostic Monitor Model                                        | Serial Numbers (not required) - separate by " " for each |
|                                                                  |                                                                 | number                                                   |
|                                                                  |                                                                 |                                                          |
| Maximum Luminance(cd/m2) as per the physicist report             | Minimum Luminance (cd/m2) as per the physicist report           | Luminance ratio (calculated)                             |
|                                                                  |                                                                 |                                                          |
| Annual Physicist Report upload (if already uploaded as part of a | nother submission please "select an existing document" rather t | han uploading the same copy of the report)               |
| Select an existing document                                      | ~                                                               |                                                          |
| or UPLOAD                                                        |                                                                 |                                                          |
| Date of the annual physicist inspection (not the report date)    |                                                                 |                                                          |
|                                                                  |                                                                 |                                                          |
|                                                                  |                                                                 |                                                          |
|                                                                  |                                                                 | DONE ADD < 1 of 1 >                                      |

The **Luminance ratio** will be automatically calculated based on the maximum and minimum numbers entered

- Upload your workstation's Annual Physicist Report
- Click DONE is you are only adding one workstation or ADD if you have additional workstation(s) to include
- Once **DONE** is selected, you will see a table listing details about your workstation(s).

| Please | Please add at least ONE entry. If you have more than 1 workstation, please add an entry for each workstation |                               |          |         |       |       |                    |  |  |  |
|--------|----------------------------------------------------------------------------------------------------|-------------------------------|----------|---------|-------|-------|--------------------|--|--|--|
|        | Workstation Id                                                                                               | Number of Diagnostic Monitors | Software | Version | Brand | Model | Luminance Ratio    |  |  |  |
| , see  | 12345                                                                                                    | 2                             | ххх      | 2       | XXXX  | XXX   | 321.42857142857144 |  |  |  |
| 3      | Add additional workstation                                                                                   |                               |          |         |       |       |                    |  |  |  |

If you need to make updates to the workstation entries, click the 🖉 icon.

- If you need to remove a workstation entry, click the  $\bigcirc$  icon.
- Click **Submit** if the form is complete or **Save** if you are not ready to submit but want to save your details. You will be able to return to the form to make edits/updates. If Abandon is selected, your details will not be saved and the form removed from your list of forms created.

### **1.5 QUESTIONS**

For any questions or assistance, please contact us at <u>map@car.ca</u>.